クイックスタートガイド

同梱されているもの:

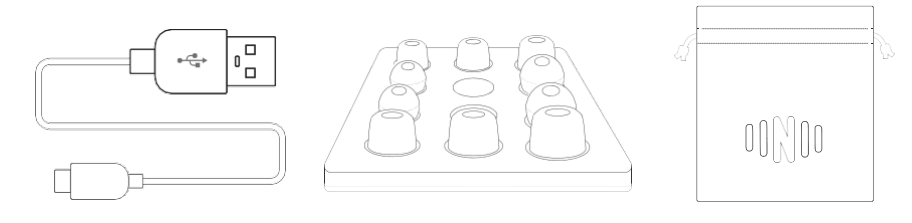

USB充電ケーブル

イヤーチップ

ポーチ

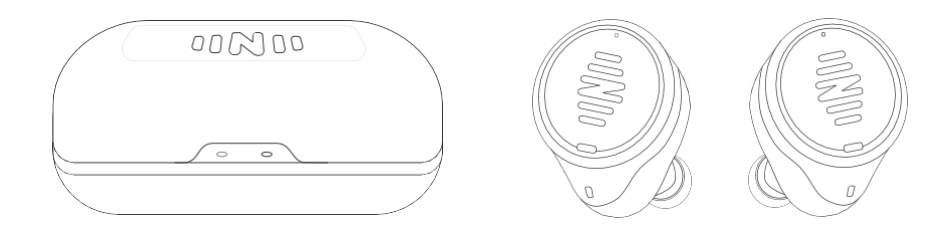

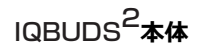

充電ケース

# IQbudsの充電と充電ケース

- 充電ケースはIQbudsの持ち運びと充電に使用します。
- 充電ケースは、外出中にIQbudsを充電するのに便利です。
- USB電源に接続されたUSBケーブルを介して充電ケースを充電することができます。(充電 器、コンピューターなど)
- 充電ケースには現在の状態を表示するLEDインジケーターがあります。以下をご参照ください。
  前面インジケーター
  側面インジケーター

(IQbudsの充電状態を表示)

(充電ケースの充電状能を表示)

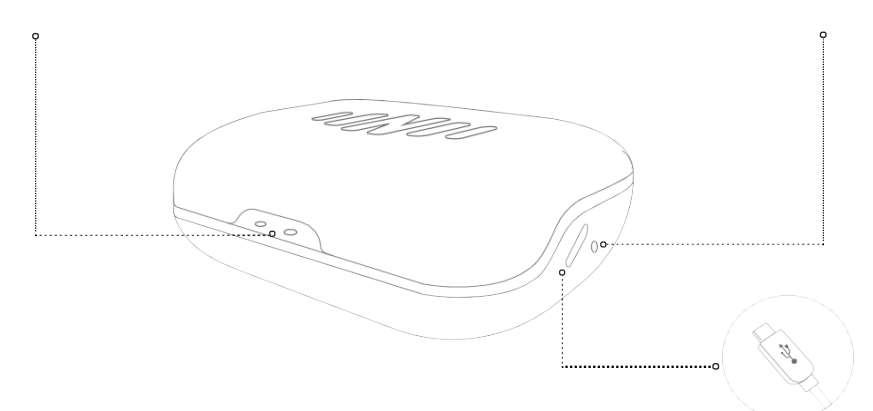

\*ケースを開閉するとインジケーターが点灯します。バッテリーの消耗を減らすために数秒間経つ とインジケーターは消灯しますのでご注意ください。

\*IQbudsを充電ケースに入れないと前面インジケーターは点灯しませんのでご注意ください。

#### それぞれのインジケーターは何を意味するの?

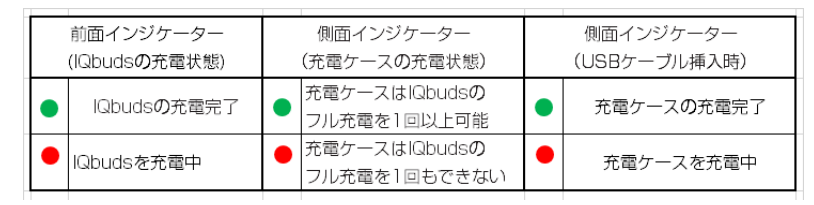

#### 連続使用時間

ストリーミングメディア(音楽・動画)の再生 最長5時間 助聴機能(World Volume. EarlDなど) 最長8時間

注:助聴機能とストリーミング再生を同時使用した場合、連続使用時間は上記より短くなります。

# IQbudsをぴったりフィットさせる

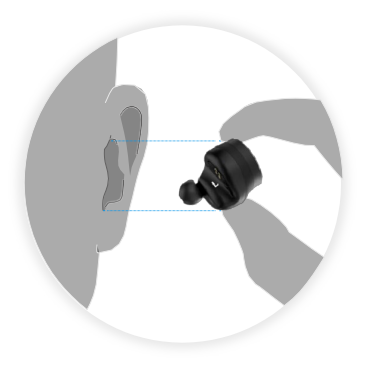

### IQBUDSを挿入する

IQbuds本体の左右のマークをチェックして、装着 する耳が間違いないことを確認します。

挿入する前に、先端部が下側にあることを確認し てください。

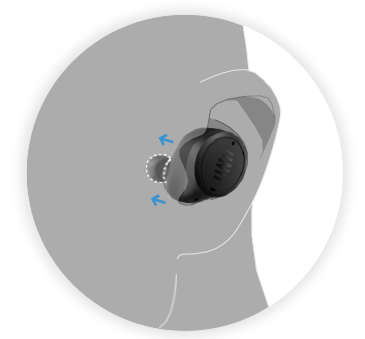

# 耳栓のようなフィット感

高音質の低域再現とノイズ低減のために、IQbuds は気密状態を作る必要があります。

耳栓と同じように、イヤホンを耳に押し込んでく ださい。

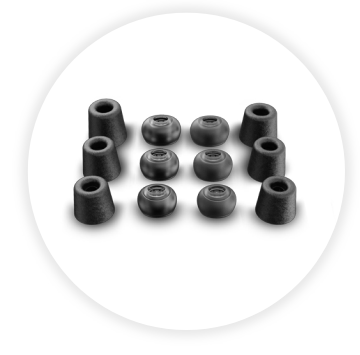

# フィットするイヤーチップを探す

耳に快適にフィットし、かつ最高の気密状態を 作れる一番大きいサイズのイヤーチップを選択 してください。イヤーチップをIQbudから外す のは簡単です。シリコンチップやフォームチッ プを掴んで、引き抜いてください。

# アプリの設定とペアリング

IQbudsアプリをダウンロードして、設定を 開始します。

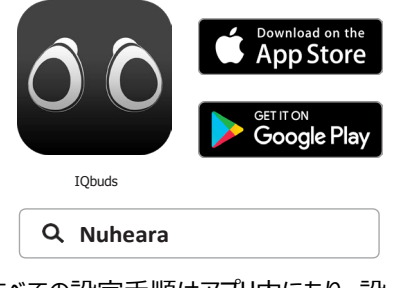

すべての設定手順はアプリ内にあり、設定をガイドしてくれます。

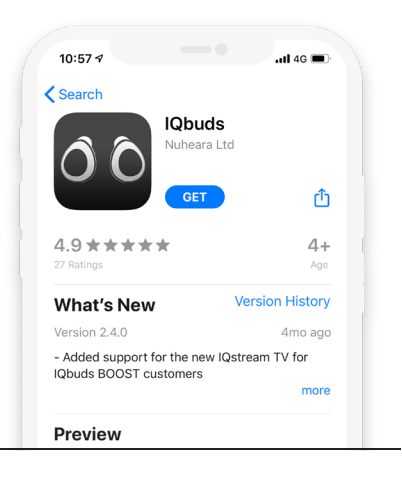

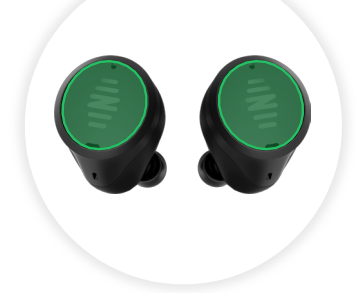

# タップタッチ操作

右図で緑色に強調表示された部分は、タップセンサーになっています。タップジェスチャー 操作でさまざまな機能をコントロールすることができます。

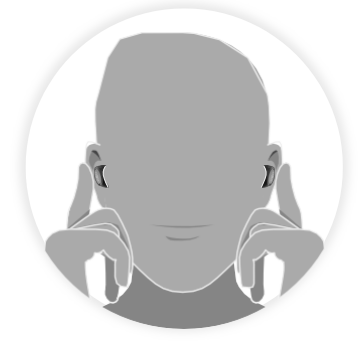

# ペアリング

ペアリングモードを有効にするには、両方の タップセンサーを約5秒間長押しし、「ペアリ ング」と聞こえるまで待ちます。 これで、Bluetooth設定とアプリによりスマ ートフォンがIQbudsを検出できるようになり ます。

### Bluetoothの設定

### iOS (Apple)デバイスの場合

ペアリング画面の表示後に、使用するデバイスで実行しているOSのバージョンに基づいて異なる 設定手順が提示されます。

iOS 13以降を搭載したiPhoneでは、アプリ内でペアリングすることができます。以下のように、 ペアリングを促すポップアップメッセージが表示されます。

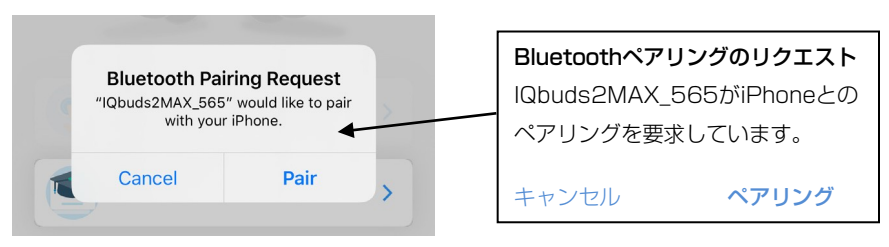

\*IQbuds2MAX\_XXX:全てのIQbudsには、それぞれ固有の3桁のコードナンバーがあります。

このポップアップで「ペアリング」をタップすると、ペアリングが完了します。

iPhoneのソフトウェアバージョンがiOS 13より古い場合、アプリから一旦離れるよう求められま すので、Bluetooth設定に移動して、そこでIQbudsとのペアリングを行います。

以下の内容を参照してください:

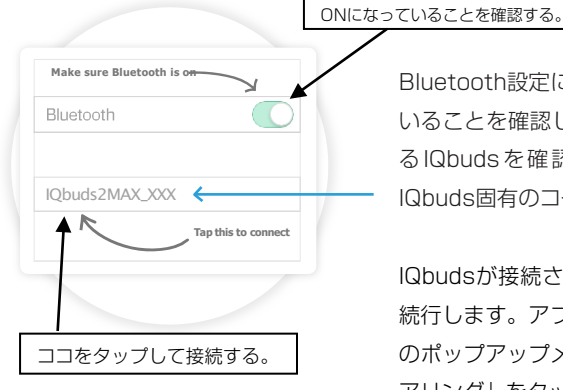

Bluetooth設定に移動し、Bluetoothがオンになって いることを確認してください。2行目の左側で使用す る IQbuds を確認します。(XXX はご使用される IQbuds固有のコードナンバーです。)

IQbudsが接続されたら、アプリに戻ってプロセスを 続行します。アプリに戻ると、Bluetoothペアリング のポップアップメッセージが表示されますので、「ペ アリング」をタップします。

ご自身のデバイスのOSバージョンが不確かな場合は、設定>一般>情報>でご確認ください。 「システムバージョン」という欄にOSバージョンが表示されます。

## Bluetoothの設定

## Androidデバイスの場合

ペアリング画面の表示後に、以下のように、接続を要求するポップアップメッセージが表示されます。

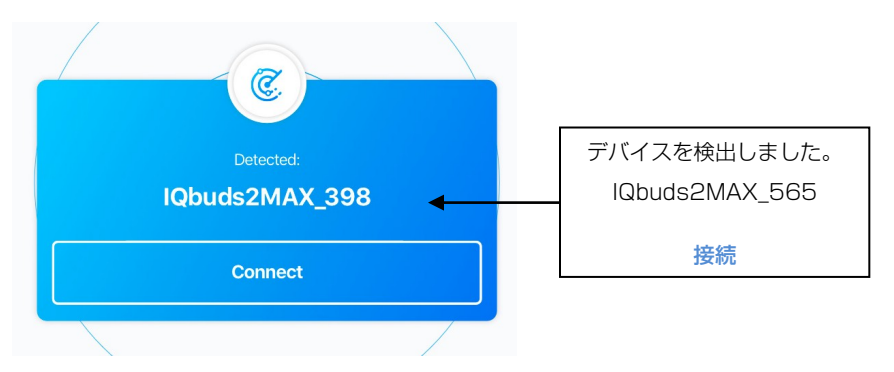

<sup>\*</sup>IQbuds2MAX\_XXX:全てのIQbudsには、それぞれ固有の3桁のコードナンバーがあります。

「接続」をタップすると、ペアリングが完了します。

ペアリングが適切に実行されていない場合、ペアリング画面に戻る場合があります。その場合は、上記のペアリング設定操作を再度行い、「ペアリング」と聞こえるまで待ちます。完 了すると、以下の画面が表示されます。

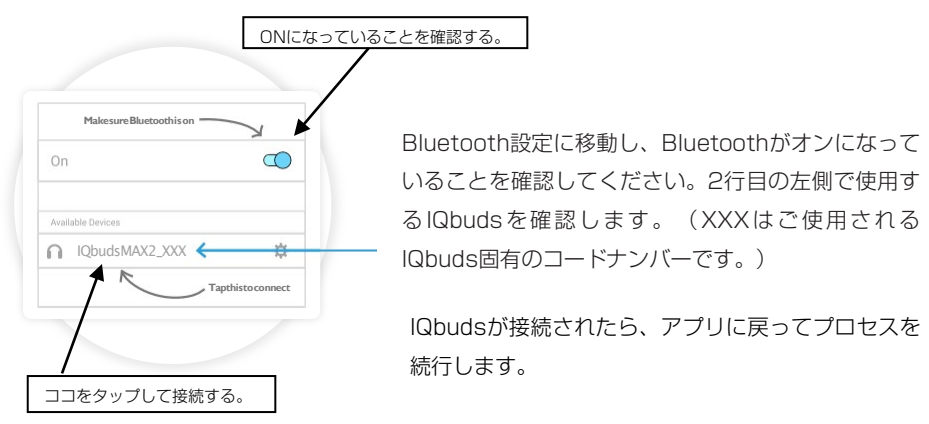

「Connected(接続完了)」というポップアップメッセージが表示され、プロセスを続行で きます。

## タップタッチ操作の詳細

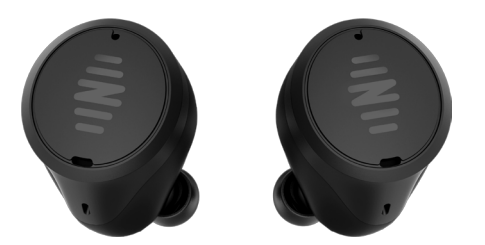

以下は出荷時の設定です。アプリの「タップタッチ設定」でカスタマイズすることができます。 このカスタマイズ機能により、特定の機能を選択して特定のタップジェスチャー操作に割り当てる ことができるため、IQbudsの操作方法をご自身の用途に最適化することができます。

\*通話機能の操作方法は変更できませんのでご注意ください。

| 左側               |               | 右側               |          |
|------------------|---------------|------------------|----------|
| メイン機能に関する操作      | 通話に関する操作      | メイン機能に関する操作      | 通話に関する操作 |
| ◎ タップ(1回タッチ)     |               |                  |          |
| 再生/一時停止          | 通話に応答する       | 外界音のON/OFF       |          |
|                  | 通話のミュートON/OFF |                  |          |
| ◎◎ ダブルタップ(2回タッチ) |               |                  |          |
| デジタルアシスタントの起動    |               | デジタルアシスタントの起動    |          |
| ● ロングタップ(長押し)    |               |                  |          |
|                  | 着信拒否/通話を切る    | Locations(場面)の変更 |          |